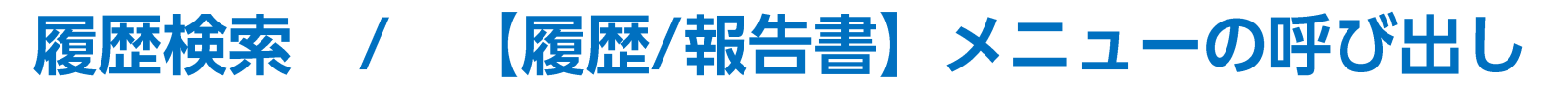

拡大

メニューバーからパネルの画面状態の設定ができます。

#### 【設定方法】

取引画面上部の【履歴/報告書】をクリックし、表示している履歴にカーソルを合わせると画面状態の設定一覧が表示されます。

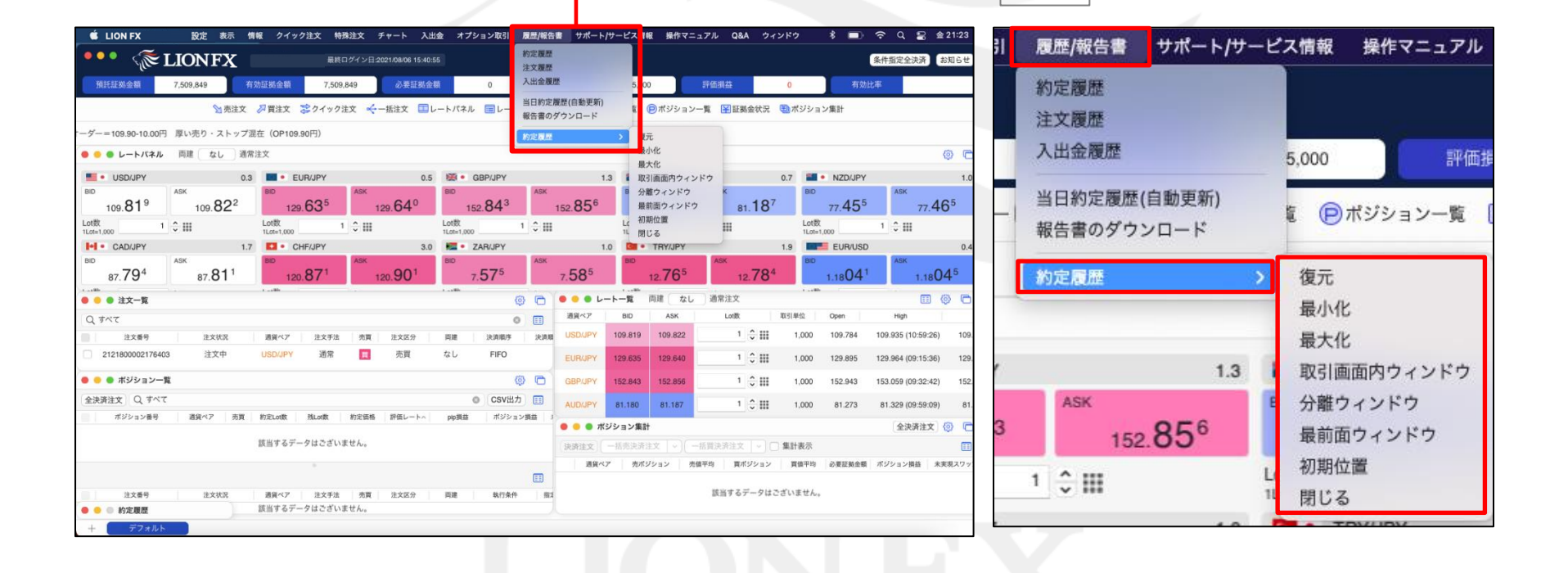

Þ

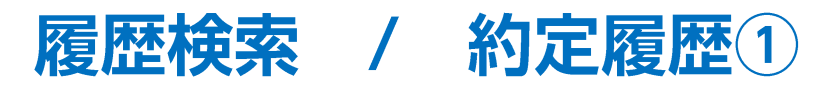

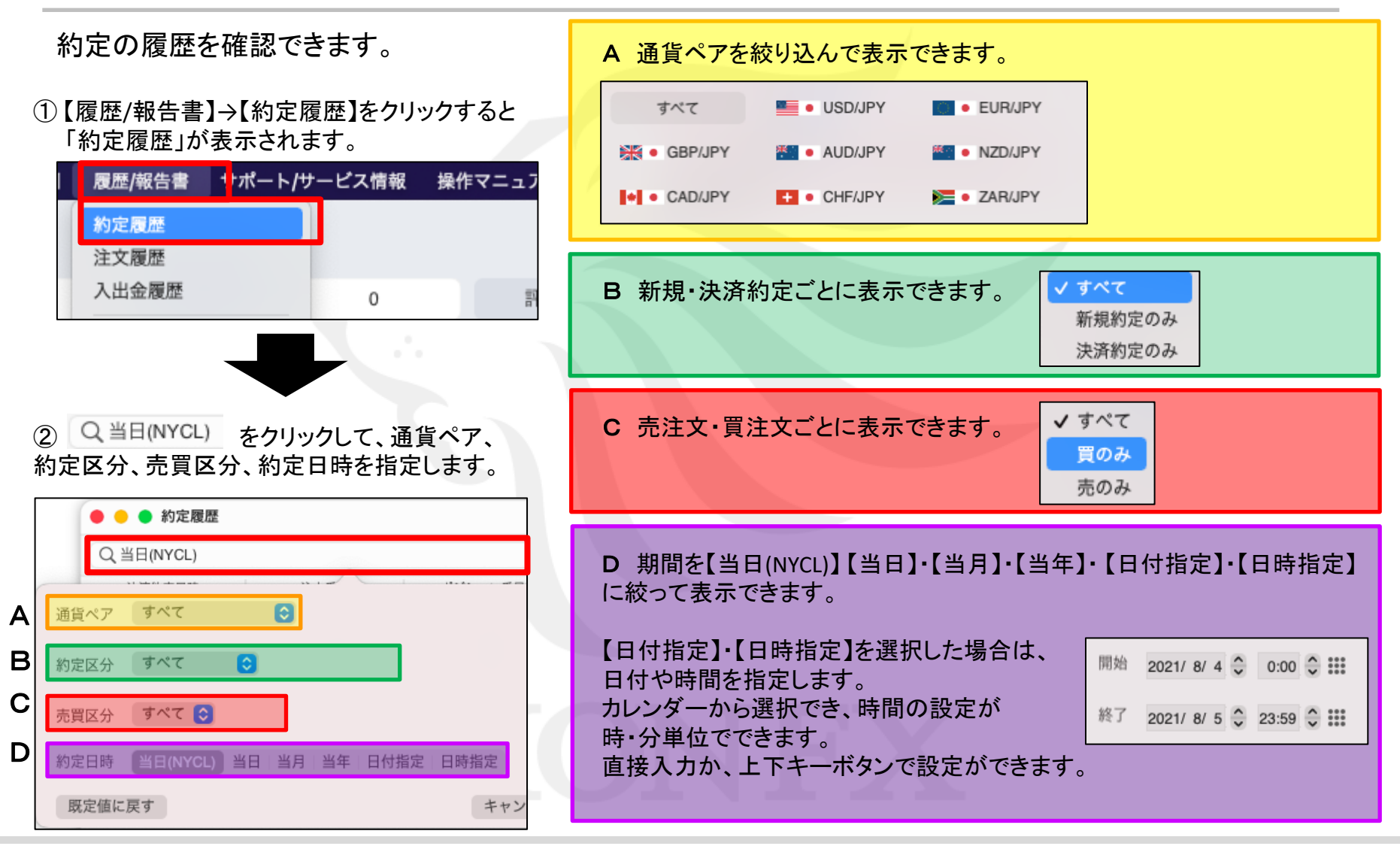

▶

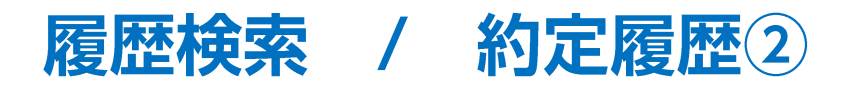

|                                                   |                       | 表示されてし                       | いる画面を                                                                                                    | 印刷できます                       | す。                     |              |              | (6)<br>(1)<br>(1) | 刷       |  |  |  |  |  |
|---------------------------------------------------|-----------------------|------------------------------|----------------------------------------------------------------------------------------------------|------------------------------|------------------------|--------------|--------------|-------------------|---------|--|--|--|--|--|
| <ol> <li>条件を設定し、【決定】を2<br/>約定履歴が表示されます</li> </ol> | シリックすると<br>。          |                              |                                                                                                    |                              |                        |              |              |                   | 2       |  |  |  |  |  |
|                                                   |                       | \varTheta 😑 🔵 約定履歴           |                                                                                                    |                              |                        |              |              |                   | (¢) 🕞   |  |  |  |  |  |
| 貨ペア 📃 🖲 USD/JPY (                                 |                       | Q, USD/JPY, 当年               |                                                                                                    |                              | ⊗ 更新                   | 最終更新 16:     | 56:32 1~10   | 0件 📀 🖸            | CSV出力 📰 |  |  |  |  |  |
|                                                   |                       | 決済約定日時                       | 注文番号                                                                                                    | ポジション番号                      | 通貨ペア                   | 両建区分         | 注文手法         | 約定区分              | 執行条件    |  |  |  |  |  |
|                                                   |                       | 2021/08/03 15:33:30          | 2121500000403403                                                                                                    | 2119700000757903             | USD/JPY                | なし           | 通常           | 決済約定              | 成行      |  |  |  |  |  |
|                                                   |                       | 2021/08/03 15:33:30          | 2121500000403303                                                                                                    | 2119700000742603             | USD/JPY                | Ť.U          | 通常           | 決済約定              | 成行      |  |  |  |  |  |
|                                                   |                       | 2021/08/03 15:33:30          | 2121500000403203                                                                                                    | 2119600000548203             | USD/JPY                | なし           | 通常           | 決済約定              | 成行      |  |  |  |  |  |
| 時 当日(NYCL) 当日 当月 当年 日付指                           | a定 日時指定               | 2021/08/03 15:33:30          | 2121500000403103                                                                                                    | 2119600000549103             | USD/JPY                | なし           | 通常           | 決済約定              | 成行      |  |  |  |  |  |
|                                                   | de un Suide II. North | 2021/07/20 23:30:31          | 2119600001137003                                                                                                    | 2120000000113003             | USD/JPY                | なし           | DONE         | 決済約定              | 指値      |  |  |  |  |  |
| 目に戻り                                              | キャンセル 決定              |                              | 2119600001137003                                                                                                    | 2120000001,3003              | USD/JPY                | あり           | IF           | 新規約定              | 指値      |  |  |  |  |  |
|                                                   |                       |                              | 2119700001562703                                                                                                    | 211970000757903              | USD/JPY                | なし           | 通常           | 新規約定              | ストリーミング |  |  |  |  |  |
|                                                   |                       |                              | 2119700001539203                                                                                                    | 2119700000742603             | USD/JPY                | なし           | 通常           | 新規約定              | 成行      |  |  |  |  |  |
|                                                   |                       |                              | 21196000011395.03                                                                                                    | 2119600000549103             | USD/JPY                | なし           | 通常           | 新規約定              | 成行      |  |  |  |  |  |
|                                                   |                       | Lot数合計: 6,920<br>合計する対象は検索にヒ | 売賃損益合計: -15<br>ットした全件です。表示                                                                                           | 52,475 スワップ損<br>示しているものの合計で( | 益合計: -1,247<br>はありません。 | 決済損益         | 合計: -153,722 | pip損益             | 合計: -70 |  |  |  |  |  |
|                                                   |                       | ✓ 1~100∰<br>101~174          | <ul> <li>✓ 1~100件</li> <li>CSVデータとしてダウンロードできます。</li> <li>画面に表示している項目のみ出力か、</li> <li>全ての項目を出力するかを選ぶことができます</li> </ul> |                              |                        |              |              | きます。              |         |  |  |  |  |  |
|                                                   |                       | 履歴が100-<br>「101件~」           | 件以上ある<br>をクリックす                                                                                                    | 場合は、【現<br>ると、次の              | 見在の <br>100件カ          | 青報】の<br>「表示さ | )プルタ<br>されます | 、<br>ウンカ<br>-。    | いから     |  |  |  |  |  |

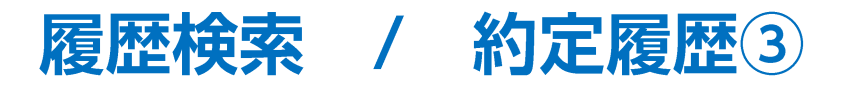

画面一番下に検索した期間内の 「Lot数合計」・「売買損益合計」・「スワップ損益合計」・「決済損益合計」・「pip損益合計」が表示されます。

|                             |                  |                  |                  |        |               |        |              | ● ● ● 約定履歴                    |
|-----------------------------|------------------|------------------|------------------|--------|---------------|--------|--------------|-------------------------------|
| ● ● ● 約定履歴<br>Q USD/JPY, 当年 |                  |                  | ❷ 更新             | 最終更新 1 | 6:56:32 1~100 | 件 📀    | の<br>CSV出力 🔳 | Q, USD/JPY, 当年                |
| 沃洱的上口时                      | 注文番号             | ポジション番号          | 通貨ペア             | 両建区分   | 注文手法          | 約定区分   | 執行条件         |                               |
| 2021/08/03 15:33:30         | 2121500000403403 | 2119700000757903 | USD/JPY          | なし     | 通常            | 決済約定   | 成行           |                               |
| 2021/08/03 15:33:30         | 2121500000403303 | 2119700000742603 | USD/JPY          | なし     | 通常            | 決済約定   | 成行           | 検索マーク(「」」)をクリックタると、           |
| 2021/08/03 15:33:30         | 2121500000403203 | 2119600000548203 | USD/JPY          | なし     | 通常            | 決済約定   | 成行           | 「履歴検索条件の入力」の画面が表示されます         |
| 2021/08/03 15:33:30         | 2121500000403103 | 2119600000549103 | USD/JPY          | なし     | 通常            | 決済約定   | 成行           | 「腹座快乐末日の八月」の画面が私小でれるう         |
| 2021/07/20 23:30:31         | 2119600001137003 | 2120000000113003 | USD/JPY          | なし     | DONE          | 決済約定   | 指値           |                               |
|                             | 2119600001137003 | 2120000000113003 | USD/JPY          | あり     | IF            | 新規約定   | 指値           |                               |
|                             | 2119700001562703 | 2119700000757903 | USD/JPY          | なし     | 通常            | 新規約定   | ストリーミン       |                               |
|                             | 2119700001539203 | 2119700000742603 | USD/JPY          | なし     | 通常            | 新規約定   | 成行           |                               |
|                             | 2119600001139603 | 2119600000549103 | USD/JPY          | なし     | 通常            | 新規約定   | 成行           |                               |
|                             |                  |                  |                  |        |               |        |              |                               |
| Lot数合計: 6,920               | 売買損益合計: -1       | 52,475 スワップ損益    | 높合計: -1,247      | 決済損益   | 告計: -153,722  | pip損益  | 合計: -70      |                               |
| 台計する対象は検索にと                 | :ットした全件です。表示     | ⊼しているものの台計では     | <i>\$</i> ありません。 |        |               |        |              |                               |
| ot数合計: 6,92                 | 0 売買             | 損益合計: -15        | 2,475            | スワ     | フップ損益         | :合計: · | 1,247        | 決済損益合計: -153,722 pip損益合計: -70 |

#### ※合計額は検索にヒットした全件です。画面に表示されているデータの合計ではありません。 (例) ヒット件数500件 画面表示100件の場合 →各合計額は、500件分の合計となります。

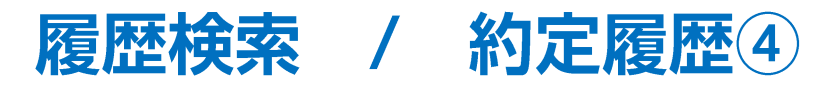

#### 各表示項目の順番を並び替えることができます。

移動させたい項目をクリックしたまま、カーソルを移動すると簡単に並び替えることができます。

| \varTheta 😑 🌒 約定履歴  |                  |                                       |       |             |            | \$ G    |
|---------------------|------------------|---------------------------------------|-------|-------------|------------|---------|
| Q, USD/JPY, 当年      |                  | 0                                     | 更新 最終 | 更新 16:56:32 | 1~100件 ( 文 | CSV出力 📰 |
| 決済約定日時              | 注文番号             | ポジション番号 通貨ペア                          | 両建    | 区分 注文手      | 法 約定区分     | 執行条件    |
| 2021/08/03 15:33:30 | 2121500000482403 | 2119700000757 <mark>903</mark> SD/JPY | な     | し 通常        | 決済約定       | 成行      |
| 2021/08/03 15:33:30 | 2121500000403303 | 2119700000742603SD/JPY                | な     | し 通常        | 決済約定       | 成行      |
| 2021/08/03 15:33:30 | 2121500000403203 | 2119600000548203SD/JPY                | な     | し 通常        | 決済約定       | 成行      |
| 2021/08/03 15:33:30 | 2121500000403103 | 2119600000549103SD/JPY                | な     | し 通常        | 決済約定       | 成行      |
| 2021/07/20 23:30:31 | 2119600001137003 | 2120000000113003SD/JPY                | な     | L DON       | E 決済約定     | 指値      |
|                     | 2119600001137003 | 212000000011300 <b>3</b> SD/JPY       | あ     | り IF        | 新規約定       | 指值      |

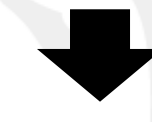

| 🛑 😑 🔵 約2                                          | 定履歷                 |                  |                  |      |      |      | (4)   |  |
|---------------------------------------------------|---------------------|------------------|------------------|------|------|------|-------|--|
| Q USD/JPY, 当年 ② 更新 最終更新 16:56:32 1~100件 ③ CSV出力 Ⅲ |                     |                  |                  |      |      |      |       |  |
| 通貨ペア                                              | 決済約定日時              | 注文番号             | ポジション番号          | 両建区分 | 注文手法 | 約定区分 | 執行來」」 |  |
| USD/JPY                                           | 2021/08/03 15:33:30 | 2121500000403403 | 2119700000757903 | なし   | 通常   | 決済約定 | 成行    |  |
| USD/JPY                                           | 2021/08/03 15:33:30 | 2121500000403303 | 2119700000742603 | なし   | 通常   | 決済約定 | 成行    |  |
| USD/JPY                                           | 2021/08/03 15:33:30 | 2121500000403203 | 2119600000548203 | なし   | 通常   | 決済約定 | 成行    |  |
| USD/JPY                                           | 2021/08/03 15:33:30 | 2121500000403103 | 2119600000549103 | なし   | 通常   | 決済約定 | 成行    |  |
| USD/JPY                                           | 2021/07/20 23:30:31 | 2119600001137003 | 212000000113003  | なし   | DONE | 決済約定 | 指值    |  |
| USD/JPY                                           |                     | 2119600001137003 | 212000000113003  | あり   | IF   | 新規約定 | 指値    |  |
|                                                   |                     |                  |                  |      |      |      |       |  |

各表示項目にカーソルを合わせると 項目名の左側に表示される ラリックしても、各表示項目の並び 替えや表示/非表示の切り替えをす ることができます。 詳細は<u>表の設定</u>をご確認ください。

# 困った時は…

当社に対するご意見・ご質問・ご要望などがございましたら、下記の連絡先にて、お気軽にご連絡ください。

# ▶電話でのお問い合わせ

0120-63-0727(フリーダイヤル)

06-6534-0708

(お客様からのご意見、ご要望にお応えできるように、お電話を録音させていただくことがあります。)

### ▶FAXでのお問い合わせ

0120-34-0709(フリーダイヤル) 06-6534-0709

# ▶E-mailでのお問い合わせ

E-mail: info@hirose-fx.co.jp

# ▶お問い合わせフォームでのお問い合わせ https://hirose-fx.co.jp/form/contact/